# MUCHO-EX, EV, EV/PK ファームウェア拡張のお知らせ

このたびは、MUCHO-EX,EV,EV/PK をお買い上げいただき、まことにありがとうございます。 今回お買い上げいただきました MUCHO-EX/EV のファームウェアでは、以下の機能がサポート されています。

|      | ・i・ナンバー対応                       |
|------|---------------------------------|
|      | ・VoIP 中継機能                      |
|      | ・PIAF 2.1(ベストエフォート)対応           |
|      | ・フレームリレーEncapsulation 拡張        |
|      | ・Hotline 機能                     |
|      | ・DN(Distinguished Name)識別       |
|      | ・IPSec の拡張認証に対応                 |
|      | ・IPsec の Aggressive モード機能拡張     |
|      | ・IPsec の VPN 対象データ指定方法の拡張       |
|      | ・IPsec の NAT 動作モード拡張            |
|      | ・初期化設定の拡張                       |
| これらの | 機能につきましては、取扱説明書に関連する記載がありませんので、 |

照し、設定 / 運用を行ってください。

1.i・ナンバー対応

NTT グループよりサービスが提供される「 i <sub>(アイ)</sub>・ナンバー」に対応いたしました。

この資料を参

i・ナンバーを利用すると、INS ネット 64 / INS ネット 64 ライトの 2 本のチャネルに別々の番号を割当てることができます。つまり、MUCHO-EX/EV/EVPK に接続した 2 台の電話が別々の番号をもてることになります。

- ・家族用 / 子供用といった着信者別
- ・電話用 / FAX 用といったメディア別
- ・仕事用 / 家庭用といった目的別

等の使い分けも簡単に行うことができます。

i・ナンバーを契約している場合は、MUCHO-EX/EV で以下の設定を行ってください。 追加番号を登録します。

i・ナンバーでは、契約時に「契約者回線番号」「追加番号」を割当てられます。

MUCHO-EX/EVには、「追加番号」を登録しておきます。

MUCHO-EX/EV に接続した電話(TEL ポートはどちらでも良い)で

3 \* 8「追加番号」#

と押します。追加番号は市外局番を入れないで登録します。

例えば、追加番号が03-1234-5678 である場合は、

3 \* 8 1 2 3 4 5 6 7 8 #

と押します。("03"は市外局番のため入力しない)

電話の鳴らし方を設定します。

「契約者回線番号だけ鳴らす」「追加番号だけ鳴らす」「契約者回線番号・追加番号とも鳴らす」の中から、設定します。この設定は、各 TEL ポートに設定します。

| 契約者回線番号だけ鳴らす | 5 * * # と押す     |
|--------------|-----------------|
| 追加番号だけ鳴らす    | 5 * *追加番号 # と押す |
| 契約者回線番号      | 5 * #と押す        |
| 追加番号 とも鳴らす   |                 |

MUCHO-EX/EV で、すでにダイヤルインを利用している場合で、i・ナンバーに移行 した場合は、の設定変更は必要ありません。

2. VoIP 中継機能

音声データを中継する際の品質を向上させることができるようになりました。

MUCHO-EX/EV で、VoIP 中継機能を使用するには、以下の2点の設定が必要になります。 MTU 長の変更

データ別優先制御機能による音声データの優先

MTU 長の変更

MTU 長の変更は、コンソールより以下の方法で行います。

#conf **コンフィグレーションモードに移**行

Configuration password: コンフィク レーションパ スワート を入力

conf# mtu on size=256 MTU コマンドでサイズを指定

MTU 長は、256byte~1500byteの範囲で指定します。

データ別優先制御機能による音声データの優先

データ別優先制御の設定により、音声データを優先させます。

データ別優先制御の設定は、コンソールより以下の方法で行います。

| #conf <b>コンフィグレーションモードに移</b> 行                                  |  |
|-----------------------------------------------------------------|--|
| Configuration password: コンフィグレーションパスワードを入力                      |  |
| conf# prioritycontrol on fast=97 medium=2 $\cdot \cdot \cdot i$ |  |
| conf# hostpriority add ip=192.168.1.1 fast • • • ii             |  |
| conf# protocolpriority add ip=all,udp fast • • • iii            |  |

i) prioritycontrol コマンドで、優先度を指定

ii) hostpriority コマンドで音声データを指定
 上記例では、 VoIP サーバの IP アドレスが、192.168.1.1 の場合

iii)protocolpriority コマンドで音声データを指定

上記例では、 音声データが使用するプロトコルが UDP の場合。 Microsoft NetMeeting では、音声データは UDP を使用しています。

: "Microsoft" ならびに "NetMeeting" は,米国およびその他の国における Microsoft Corporation の登録商標です。 3. PIAF 2.1 (ベストエフォート) 対応

DDI ポケットよりサービスが提供される「PIAF 2.1 (ベストエフォート)」に対応いたしました。

PIAF2.1 (ベストエフォート)とは、基地局の利用状況により通信速度を適宜 64kbps 32kbps に適切に切り替える通信方式です。

PIAF 2.1 (ベストエフォート)の選択はコンソールより、以下の方法で行います。 #conf コンフィグレーションモードに移行 Configuration password: コンフィグレーションパスワードを入力 conf# target add name=Osaka dial=06xxxxxxx **speed=piafs64b** piafs64bを指定 conf#

: PIAF2.1 は、DDI ポケット専用です。DDI ポケット以外は対応していません。

4.フレームリレーEncapsulation 拡張

CISCO 社製ルータが独自で採用している、フレームリレーのエンカプシュレーション方 式に対応いたしました。フレームリレーで接続する相手のルータがCISCO 社製である場合、 CISCO 社製ルータのエンカプシュレーション方式が独自方式か RFC1490 方式かを確認し、 エンカプシュレーション方式が同じになるように設定してください。

エンカプシュレーション方式の設定は、以下のように行います。

| #conf <b>コンフィグレーションモードに移</b> 行                |
|-----------------------------------------------|
| Configuration password: コンフィグレーションパスワードを入力    |
| conf# dlci 16 encap=other Iンカプシュレーション方式を選択します |
| conf#                                         |

エンカプシュレーション方式は、"encap="で指定します。RFC1490 方式を使用する場合は"encap=rfc"、CISCO 社独自方式を使用する場合は"encap=other"を指定します。

上記画面例では、DLCI=16 でのエンカプシュレーション方式を、CISCO 社製独自方式としています。

5.Hotline 機能

MUCHO に接続した電話機の受話器をあげただけで,設定した相手に電話をかけることができるようになりました(Hotline機能)。

従来よりサポートしていた,オフフック発信との違いを以下に示します.

| オフフック発信    | 【装置のディスプレイに発信履歴 / 着信履歴が表示されている状態        |
|------------|-----------------------------------------|
|            | で MUCHO に接続した電話機の受話器をあげると ,表示されている      |
|            | 相手に発信します.                               |
| Hotline 機能 | MUCHO に接続した電話機の受話器をあげると ,MUCHO の短縮登録 00 |
|            | 番に設定してある相手に発信します.                       |

Hot line 機能の設定は、以下のように行います。

ディップスイッチの4番を0FFにします。(工場出荷状態では0FFになっています)

Hotline 機能で接続する相手を登録します.

Hot line 機能を使用するアナログ通信機器ジャックに接続した電話機より

0\*00接続する相手の電話番号#

と押します。

例えば、Hot I ine 機能で接続する相手の電話番号が 03-1234-5678 である場合は、 0 \* 0 0 0 3 1 2 3 4 5 6 7 8 #

- と押します。
- :短縮 00 番は,ホットライン専用になります。

Hotline 機能を有効にします.

Hot line 機能を使用するアナログ通信機器ジャックに接続した電話機より

9 \* \* 4

と押します。

: オフフック発信の場合は「9\*\*3」, Hotline 機能を解除する場合は「9\*
 \*2」を押します.

6.DN(Distinguished Name)識別(MUCHO-EV/PK V40.04以降)

MUCHO-EV/PK の電子証明書による認証で、従来は、Email アドレス/ドメイン名/IP アドレスのいずれかで VPN ピアを識別していましたが、DN(Distinguished Name)で識別できるようになりました。

- 7. IPSec の拡張認証に対応(MUCHO-EV V20.30 以降 / MUCHO-EV/PK V40.07 以降)
   IPsec の Phase1 終了後、Phase2 に移行する前に行う、拡張認証(相手を認証する/相 手に認証される)に対応いたしました。拡張認証を行うかどうか、拡張認証の ID/パスワ ードを設定することで、拡張認証を使用することができます。拡張認証の設定は、 vpnikepolicy, vpnpeer コマンドで行います。
- (1) vpnikepolicyの設定

| conf#vpnikepolicy add id=1 method=prekeyxauth    |
|--------------------------------------------------|
| 拡張認証を使用する method を選択                             |
| Pre-shared key で拡張認証する場合は " prekeyxauth "        |
| RSAsignature で拡張認証する場合は "rsasigxauth "(EV/PK のみ) |

## (2) vpnpeer の設定(相手に認証される場合)

| conf#vpnpeer add addr=x.x.x.x myname=MUCHO-EV                                        |
|--------------------------------------------------------------------------------------|
| $myname_xauth=admin-MUCHOEV$ $mypasswd=secret$ $ikepolicy=1 \cdot \cdot \cdot \cdot$ |
| 拡張認証される設定                                                                            |
| myname_xauth は、自身の名称                                                                 |
| mypasswd は、自身のパスワード                                                                  |
| ikepolicy は、拡張認証を指定した vpnikepolicy 識別子                                               |

## (3)vpnpeer の設定(相手を認証する場合)

| conf#vpnpeer add addr=1.1.1.1 name=peername passwd=peersecret xauth=on |
|------------------------------------------------------------------------|
| ikepolicy=1····                                                        |
| 拡張認証する設定                                                               |
| name は、認証する相手の名称                                                       |
| passwd は、認証する相手のパスワード                                                  |
| xauth=on は、相手を認証する設定                                                   |
| i kepolicy は、拡張認証を指定した vpnikepolicy 識別子                                |

8. IPsec の Aggressive モード機能拡張

本装置を Aggressive モードで使用する場合は、相手に対して name の情報を通知します が、従来の MUCHO-EV / MUCHO-EV/PK では userFQDN 形式で通知していました。IPsec の相手 によっては、FQDN 形式で受信するものがあるため、name を通知する形式を選択できるよ うになりました。Aggressive モードで使用する場合は、IPsec の相手の仕様を確認してく ださい。

(1) MUCHO-EV の場合

| #conf コンフィグレーションモードに移行                                               |
|----------------------------------------------------------------------|
| Configuration password: コンフィグレーションパ スワート を入力                         |
| <pre>conf# vpnpeer add addr=x.x.x.x myname=MUCHO-EV kye=a,xxxx</pre> |
| idtype=userfqdn ・・・・ name を通知する形式を選択                                 |
| conf#                                                                |

#### (2) MUCHO-EV/PK の場合

| #conf コンフィグレーションモードに移行                                      |  |
|-------------------------------------------------------------|--|
| Configuration password: コンフィク・レーションパ スワート を入力               |  |
| conf# vpnpeer add addr=x.x.x.x myname=MUCHO-EVPK kye=a,xxxx |  |
| idtype-pre=userfqdn ・・・・ name を通知する形式を選択                    |  |
| conf#                                                       |  |
|                                                             |  |

: MUCHO-EV/PK では、V40.06 以前で設定していた「idtype」のパラメータが 「idtype-rsa」に変更になります。

9. IPsec の VPN 対象データ指定方法の拡張

VPN 対象データの設定で、全てのパケットを対象とするように設定した場合、IPsec の 相手には 255.255.255.255 (マスク:0.0.0.0)で通知していました。IPsec の相手によっ ては、0.0.0.0 (マスク:0.0.0.0)で受信するものがあるため、MUCHO-EV V20.32 以降 / MUCHO-EV/PK V40.07 以降では、全てのパケットを通知する形式を選択できるようになりま した。全てのパケットを対象とする場合は、IPsec の相手の仕様を確認してください。

ホスト部オール0で通知する場合は"all0"を指定

| 主てのパッツトの指定方式は、コンシールより以下の方法で行います。                  |
|---------------------------------------------------|
| #conf コンフィグレーションモードに移行                            |
| Configuration password: コンフィグレーションパスワードを入力        |
| conf# vpnselector add dst=all0 src=all0 • • • • • |

#### conf#

all0とした場合 :0.0.0.0(マスク:0.0.0.0)で通知 allとした場合 :255.255.255(マスク:0.0.0.0)で通知 10. IPsecのNAT 動作モード拡張

NAT 動作モードが"nat"(1対1変換)の場合で、変換後のアドレスが複数存在する場合 に、IPsec の通信を行うことができませんでした。MUCHO-EV V20.32 以降/MUCHO-EV/PK V40.07 以降では、VPN セレクタ情報で変換後のアドレスが設定できるようになりました。 ここで変換後のアドレスを設定することにより、NAT 動作モードが"nat"の場合でも、IPsec の通信を行うことができます。

VPN セレクタ情報の変換後アドレス設定方法は、コンソールより以下の方法で行います。

| conf# vpnselector add dst=all src=xxx.xxx.xxx · · · · · |
|---------------------------------------------------------|
| srcp2id=yyy.yyy.yyy.yyy,255.255.255.254                 |
|                                                         |
| NAT 変換後のアドレス(マスクつき)を指定                                  |

例)

NAT 変換範囲 (natrange): start=158.xxx.xxx.1 end=158.xxx.xxx.2 の場合 srcp2id=158.xxx.xxx.1,255.255.255.254と指定

11.初期化設定の拡張(MUCHO-EV/PK V40.07以降)

設定を初期化状態にする際、VPN で使用する電子証明書の情報(自身の証明書/CA の証 明書)はクリアせず、その他の情報(パスワードを含む)を工場出荷時の設定に戻してか らリセットします。

```
初期化設定の拡張は、コンソールより以下の方法で行います。

# reset -1

Configuration password: コンフィグ・レーションパ スワート を入力

Do you want to continue (y/n)?: y を入力
```

130-M0443-J